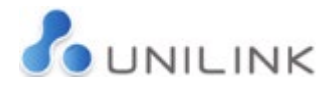

# Video Sessions Step by Step Process – Requester

## **Requester Phase 1**

1) The customer registers an Emailaprisoner (EMAP) account at https://www.emailaprisoner.com/account/register

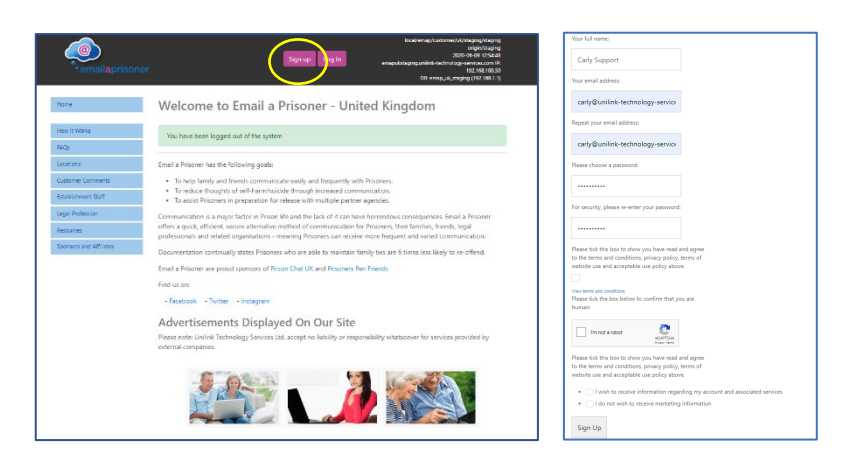

The customer will receive an email to activate their account:

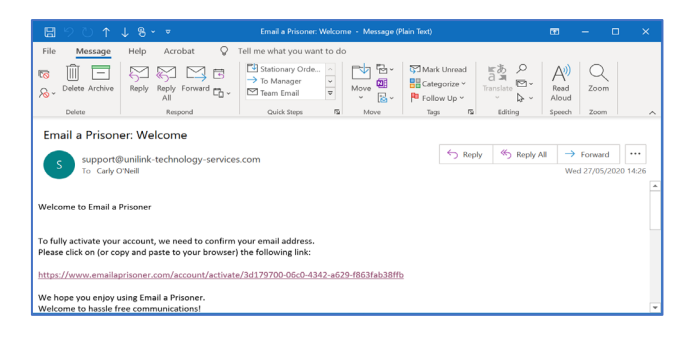

2) Once the link is activated the customer will then be logged into their account and can update their profile and settings:

| dy Assignation   | Your name and any address information programming index will be singlaped on the message that are deformed to your exclusion.                                                                                                    |
|------------------|----------------------------------------------------------------------------------------------------|
| arte fan Neuspe  | Please enter your non-personal address details and net their bison of the bison, taking learnest details map-result in<br>your remains being informed or reschied for the Prices.                                                                                                    |
|                  | Allow Tax T                                                                                                    |
|                  | Address from 1                                                                                                    |
| Millionary       | Asten (mr.)                                                                                                    |
|                  | Address (For 2)                                                                                                    |
| wolfficial.      | Address (ine 3)                                                                                                    |
| aphole and a map | Address (ine 2)                                                                                                    |
|                  | ber .                                                                                                    |
|                  | be:                                                                                                    |
|                  | Courty                                                                                                    |
| New Yorks        | lowy                                                                                                    |
| talp.            | Fostcole                                                                                                    |
| JORNI .          | Robote                                                                                                    |
|                  | Gaustry                                                                                                    |
|                  | DaviOpter V                                                                                                    |
| arjat Nobalian   | Stiphura numlar                                                                                                    |
|                  | Mighaw cardar                                                                                                    |
| ponon and Athene | Section the sector of the sector of the process sector of the process problem and the sector of the sector of the sector of the process sector of the sector of the sec |
|                  | hadular metaappi anatoni<br>kal minimi kaladi na app of the metappi that pay welling pay experies in the conformation metal                                                                                                    |
|                  | Tax Partie Automication                                                                                                    |
|                  | Datel                                                                                                    |

3) Under "**My Recipients**" the customer adds prisoner name, prisoner number and location. If the recipient is at an establishment facilitating Video Sessions, the tab will be shown in the menu.

| Mallan at 1            | In the objects want experiment are freed a Texandric and a send in respects Texandric activities wanted                                                                                                    |
|------------------------|----------------------------------------------------------------------------------------------------|
|                        |                                                                                                    |
| Ante Non Vicale pr     | detailabetex and care Add Rappert.                                                                                                    |
| ***                    |                                                                                                    |
| iner .                 | Add a New Recipient                                                                                                    |
| Real Prop.             | Failmane of recipient                                                                                                    |
|                        | full same of resigners                                                                                                    |
| 96 Volaite             | Tedolarda Prezera: Turritar                                                                                                    |
| NARPTON                | Reddents Reper Navber                                                                                                    |
|                        | Interaction to react the delivered within a value interaction of the delivery in other                                                                                                    |
| Interface and Saltings | Prove                                                                                                    |
|                        |                                                                                                    |
| Lett many              | If the Proof you need a net in the drap above lacities that a Pricera decision uncerts operation that Pricer please credit as therefore your to fail our which we as well y operate is obtain Reserv.      |
| Hov R Mario            | Please note that we are NOT perior the Precision or therefore we do not new access to recipient details such as                                                                                            |
| iAg                    | Provide Nacilaria Providence in a real revision for the total type with an exact Landyne are required in the<br>opposing those passing himsy change - for example many your recorders have moved in tests. |
| LONGORE                |                                                                                                    |
| Cultonie Converts      | Add Respond                                                                                                    |
| NAMES OF BRIDE         |                                                                                                    |
| Intel Pedroam          |                                                                                                    |
|                        |                                                                                                    |

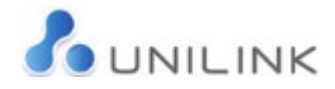

4) The customer clicks the "Video Sessions" button which gives an overview. The customer can then click 'Begin'.

| one                       | Video Sessions Overview                                                                                                    |
|---------------------------|----------------------------------------------------------------------------------------------------|
| My Recipients             | Video Sessions allow you to connect with, speak with, and see a Prisoner.                                                                                                    |
| Write New Message         | Staying in touch with family and friends helps to maintain personal relationships and contributes to mental well being.<br>This helps Prisoners cope with confinement and improves their chances of rehabilitation. |
| Inbox                     | Sessions may be monitored by an Prison Officer if they choose.                                                                                                    |
| Drafts                    | Sessions may also be recorded by the Prison.                                                                                                    |
| Sent items                | To find out more, please read our terms and conditions, and those of the Prison which you'll be shown and asked to                                                                                                  |
| SMS Messaging             | accept before confirming a session.                                                                                                    |
| neatPhone                 |                                                                                                    |
| Video Sessions            |                                                                                                    |
| » Past Sessions           |                                                                                                    |
| bits Denfile and Settings |                                                                                                    |

5) The customer will then be instructed to create a Face Scan, following the listed instructions (process takes about 1 minute to create facial scan and verify it). Once the facial scan is uploaded the notification **"face scan will be reviewed when you book a Video Session"** is shown.

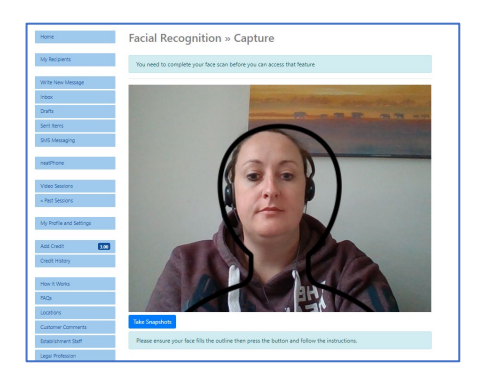

6) The customer is instructed to choose a photographic ID option and capture a photo of the ID, which will be scanned and uploaded.

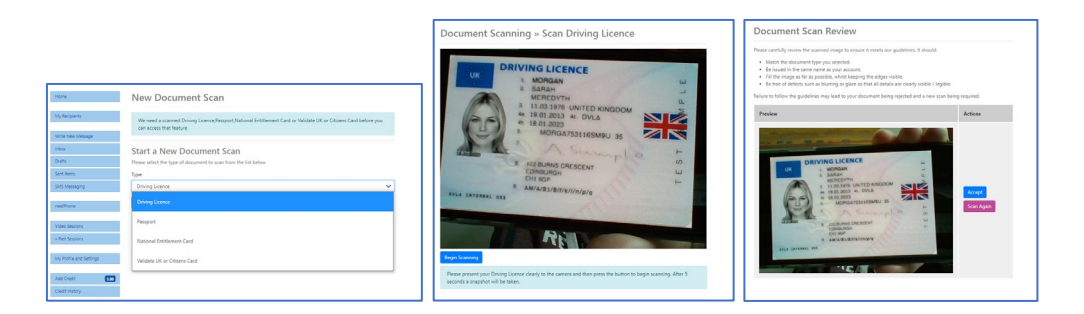

7) We would then recommend all customers complete a Test Call, to ensure the browser and device are compatible for a Video Session:

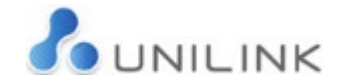

| Test Video Session                                                                                                    |
|----------------------------------------------------------------------------------------------------|
|                                                                                                    |
| Please click the button below to start a test session and check your device is compatible with our service. We encourage<br>you to do this before making a booking. |

If the customers video feed appears in the bottom right-hand window, the device and browser are compatible for a Video Session. If unsuccessful it is suggested that the device settings are checked to make sure the camera and microphone are enabled for the device/browser.

| Home                    | Test Video Session |               |                                                                                                    |
|-------------------------|--------------------|---------------|----------------------------------------------------------------------------------------------------|
| My Receivents           |                    |               |                                                                                                    |
| likite New Message      |                    |               | 8                                                                                                    |
| 100x                    |                    |               |                                                                                                    |
| Data                    |                    |               |                                                                                                    |
| Sent berra              |                    |               |                                                                                                    |
| SMS Wesseging           |                    |               |                                                                                                    |
| reat/have               |                    |               |                                                                                                    |
| Video Scollero          |                    |               |                                                                                                    |
| a flet Sessiens         |                    |               |                                                                                                    |
| My Profile and Settings |                    | Click to join |                                                                                                    |
| Aad Credit              | 3                  |               |                                                                                                    |
| Eredit History          |                    |               |                                                                                                    |
| How It Works            |                    |               |                                                                                                    |
| TAQI                    |                    |               |                                                                                                    |
| Locations               |                    |               | and the second second s |
| Customer Commerts       |                    |               | (are)                                                                                                    |
| Litablishment Staff     |                    |               |                                                                                                    |

8) The customer can then send the request for a Video Session. The recipient, document ID and facial scan are chosen from the drop-down option. Any notes for the session can be added in the comments box and will be shown to the establishment staff with the request.

| lequest a new                                                                                                    | Video Session                                                                                                    |                                       |                      |
|----------------------------------------------------------------------------------------------------|----------------------------------------------------------------------------------------------------|---------------------------------------|----------------------|
| request a new session, j                                                                                                    | lease select one of your recipient                                                                                        | below.                                |                      |
| nly recipients at Prisons :                                                                                                    | upporting Video Sessions will be :                                                                                        | hown.                                 |                      |
| e send your request to ti                                                                                                    | e Prison. They then review it, app                                                                                        | ove it and offer you one or mo        | ore dates and times. |
| wment may be required                                                                                                    | when you book one of the dates a                                                                                          | nd times offered, depending o         | n the Prison         |
| Recipient                                                                                                    |                                                                                                    |                                       |                      |
|                                                                                                    |                                                                                                    |                                       |                      |
|                                                                                                    |                                                                                                    | *                                     |                      |
| Document scan                                                                                                    |                                                                                                    |                                       |                      |
|                                                                                                    |                                                                                                    | ~                                     |                      |
| Face scan                                                                                                    |                                                                                                    |                                       |                      |
|                                                                                                    |                                                                                                    |                                       |                      |
| O Please provide the Price Price | son Officer with any additional inf                                                                                       | ormation that may                     |                      |
| Please provide the Pr<br>be useful, such as names<br>Comments                                                                                                    | son Officer with any additional inf<br>of third parties or times when no                                                  | ormation that may<br>available.       |                      |
| Please provide the Pribe useful, such as names Comments e.g.                                                                                                    | son Officer with any additional inf<br>of third parties or times when no                                                  | comation that may available.          |                      |
| Please provide the Pr<br>be useful, such as name:<br>Comments  e.g. Joe Bloggs, Sarah Lane Pm only available on b                                                                                                    | son Officer with any additional inf<br>of third parties or times when no                                                  | ormation that may<br>available.       |                      |
| Please provide the Pr<br>be useful, such as names Comments e.g. Joe Bloggs, Sarah Lane I'm only available on N                                                                                                    | son Officer with any additional inf<br>of third parties or times when no<br>contays & Saturdays                           | ormation that may available.          |                      |
| Please provide the Pribe useful, such as name: Comments e.g. Joe Bloggs, Sarah Lane I'm only available on N                                                                                                    | son Officer with any additional inf<br>of third parties or times when no<br>iondays & Saturdays                           | prmation that may<br>available.       |                      |
| Please provide the Pribe useful, such as name: Comments e.g. Joe Bloggs, Sarah Lane I'm only available on N                                                                                                    | son Officer with any additional inf<br>of third parties or times when no                                                  | w<br>pormation that may<br>available. |                      |
| Please provide the Pr<br>be useful, such as name:<br>Comments e.g. Joe Bloggs, Sarah Lane I'm only available on N                                                                                                    | son Officer with any additional inf<br>of third parties or times when no<br>nondays & Saturdays                           | pormation that may<br>aveilable.      |                      |
| Please provide the Pri<br>be useful, such as name:<br>Comments     e.g.<br>Joe Bloggs, Sarah Lane<br>I'm only available on h                                                                                                    | son Officer with any additional inf<br>of third parties or times when no<br>ondays & Saturdays                            | ormation that may<br>available.       |                      |
| Please provide the PP<br>be useful, such as names<br>Comments<br>e.g.<br>Joe Bloggs, Sarah Lana<br>Fim only available on h                                                                                                    | son Officer with any additional init<br>of third parties or times when no<br>fondays & Saturdays                          | ormation that may<br>available.       |                      |
| Please provide the Pr<br>be useful, such as name:<br>Comments e.g.<br>Joe Bloggs, Sarah Lane<br>I'm only available on h                                                                                                    | son Officer with any additional inf<br>of third parties or times when no<br>londays & Saturdays<br>280 Australy Instances | ormation that may<br>available.       |                      |

9) The customer will then be presented with a screen displaying that the Video Session request has been sent to the chosen establishment and the status will be 'pending'.

| Video Sessions                                        |                          |                |         |
|-------------------------------------------------------|--------------------------|----------------|---------|
| Your Video Session request has                        | been sent to Test Prison |                |         |
| Pending Requests<br>Once approved you will be offered | dates and times.         |                |         |
| Recipient name                                        | Prison                   | Date Requested | Actions |
| John Doe                                              | Test Prison              | 21 May 2021    | Cancel  |

10) If the session and/or scans are rejected the establishment will choose the reason for rejection and the customer will receive an email with this information.

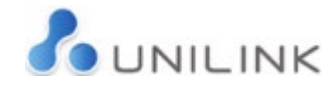

Sorry, your Video Session (140) has been cancelled.

The reason given was: (Reason given here)

For more information or to request another session, please log into your account.

### **Requester Phase 2**

1) Once the video session has been approved at the establishment and a selection of dates and times have been offered, the customer is notified via their registered email address that they have dates to book and are instructed to log into their EMAP account to book the video session.

| 🔚 🗇 🔿 ↑ ↓ 🗞 + 👻 (EXTERNAL) Email a Prisoner: Your Video Session Request - Message (Plain Text) 💿 - 💿 🗙                                                                                                    |                                  |                                                 |                |
|----------------------------------------------------------------------------------------------------|----------------------------------|-------------------------------------------------|----------------|
| File Message Help Acrobat Q Tell me what you want to do                                                                                                    |                                  |                                                 |                |
| ∞         ∞         ∞         ∞         ∞         ∞         ∞         ∞         ∞         ∞         ∞         ∞         ∞         ∞         ∞         ∞         ∞         ∞         ∞         ∞         ∞         ∞         ∞         ∞         ∞         ∞         ∞         ∞         ∞         ∞         ∞         ∞         ∞         ∞         ∞         ∞         ∞         ∞         ∞         ∞         ∞         ∞         ∞         ∞         ∞         ∞         ∞         ∞         ∞         ∞         ∞         ∞         ∞         ∞         ∞         ∞         ∞         ∞         ∞         ∞         ∞         ∞         ∞         ∞         ∞         ∞         ∞         ∞         ∞         ∞         ∞         ∞         ∞         ∞         ∞         ∞         ∞         ∞         ∞         ∞         ∞         ∞         ∞         ∞         ∞         ∞         ∞         ∞         ∞         ∞         ∞         ∞         ∞         ∞         ∞         ∞         ∞         ∞         ∞         ∞         ∞         ∞         ∞         ∞         ∞         ∞         ∞ |                                  |                                                 |                |
| [EXTERNAL] Email a Prisoner: Your Video Session Request<br>UTS Support <upport@unlink-technology-services.com></upport@unlink-technology-services.com>                                                                                                    | Video Sessions                   |                                                 |                |
| Reterior Intry & Train CoRPUCPA Period (5 years) Expires 20/05/2827                                                                                                    | Ready to book                    |                                                 |                |
| A Video Session request you sent has been updated with available dates and times.                                                                                                    | Please book one of the offered d | lates and times whilst they are still available | 2.             |
| Please log into your account to view these and choose which to book.                                                                                                    |                                  |                                                 |                |
| Sessions can quickly become fully booked so please ensure you act fast to avoid disappointment.                                                                                                    | Recipient name                   | Prison                                          | Actions        |
| Regards,<br>The Email & Prisoner Support Team                                                                                                    | John Doe                         | Video Visits Test Prison                        | Book time now! |
| T: 0333 44 18 16<br>E: support@unilnk-technology-services.com                                                                                                    |                                  |                                                 |                |

2) When the customer clicks on **"Book time now!"**, they will be asked to read and accept the Video Session Terms & Conditions.

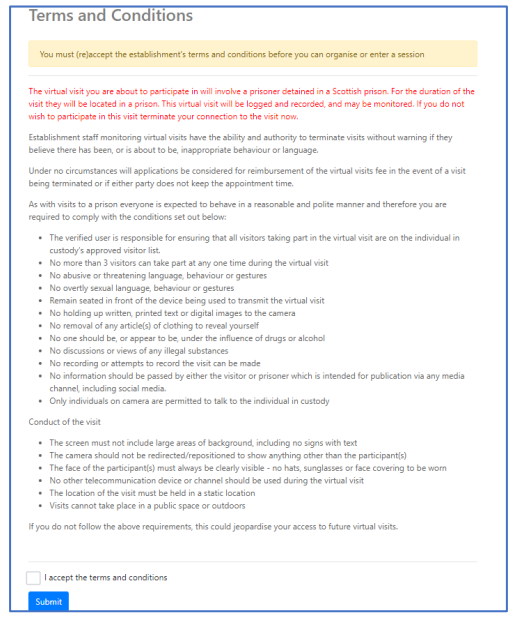

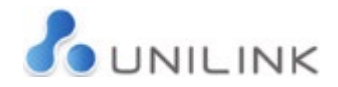

3) The customer is then presented with options of date/time slots. Once the customer clicks on the date/time of choice, the cost of the video session will be deducted from their EMAP credit and the video session will be booked. <u>At the present time there is no charge for this service.</u>

| Bo  | Cancel Reques<br>poking a Video Session with John Doe at Video Visits Test Prison.                                                 |
|-----|----------------------------------------------------------------------------------------------------|
| Rei | guester: Carly Support                                                                                                    |
| Pri | soner: A12348C (John Doe)                                                                                                    |
| Sta | itus: Approved                                                                                                    |
| Wł  | nem: Not booked yet                                                                                                    |
| Da  | te request sent: 2021-05-21                                                                                                    |
| Co  | mments:                                                                                                    |
| Ple | ase choose from the offered dates and times below.                                                                                 |
| Slo | ts which are now fully booked are shown with a line through.                                                                       |
|     | Once confirmed, you will not be able to change the date or time of your booking. You can always cancel and start a<br>new request. |
|     | Friday 21st May 2021                                                                                                    |
|     | O 12:00 - 12:55 - £0.00                                                                                                    |
|     |                                                                                                    |

\*If there is a line through any of the dates/times, this means this slot is no longer available.

4) Once the customer clicks 'Book Video Session', they will see the following message on screen:

| Video Sessio         | ons                                          |                        |                 |                            |
|----------------------|----------------------------------------------|------------------------|-----------------|----------------------------|
| Your booking has bee | n confirmed! We have sent a mes              | ssage to your recipien | it with the det | tails of the Video Session |
| Confirmed Video Se   | deo Sessions<br>ssion up to 5 minutes early. |                        |                 |                            |
| Recipient name       | Prison                                       | Date                   | Time            | Actions                    |
| John Doe             | Video Visits Test Prison                     | 21 May 2021            | 12 PM           | Upcoming -                 |

5) There may be a time when the recipient is unable to make the session time. In this case the booking will be cancelled by the prison staff and the customer will be notified via email, with a chosen reason for the booking being cancelled.

#### **Requester Phase 3**

 At the date and time of video session – up to 5 minutes before the start time - the customer logs into their EMAP account, clicks on the "Video Sessions" button where they will see a button next to the upcoming session saying "begin".

| ideo Sessio    | ns                                         |             |       |         |
|----------------|--------------------------------------------|-------------|-------|---------|
| confirmed Vid  | eo Sessions<br>sion up to 5 minutes early. |             |       |         |
| Recipient name | Prison                                     | Date        | Time  | Actions |
| John Doe       | Video Visits Test Prison                   | 21 May 2021 | 12 PM | Begin!  |

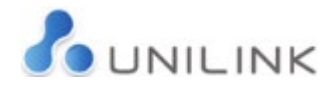

2) The customer will see their image in the bottom of the screen and their recipient will be in the main screen.

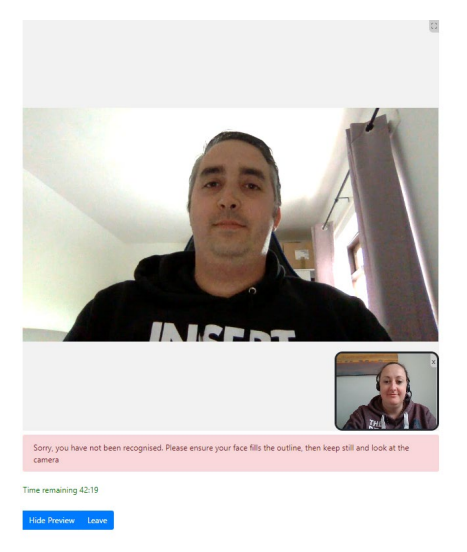

- 3) The facial recognition checks will take place several minutes into the session. If the face is not recognised a warning message will appear with an outline image, to encourage moving closer and straighter to the screen. The system will continue to check and once satisfied with the correct image, the warning message will disappear. If several checks do not match the image the screen will turn black and the video feed will not return until several correct scans have been correctly read by the system.
- 4) The time of the session will be shown in a countdown clock. Five minutes before the end and every following minute there will be an alarm sound.
- 5) If the video session is being monitored and activity breaching the terms and conditions is observed, the monitoring officer can terminate the session which cannot be restarted. The customer will be removed from the session and will immediately receive an email notification with the reason the session was terminated:

#### Sorry, your Video Session (149) has been terminated by the Prison. The reason given was: Resident breaching terms and conditions Please review the Video Session terms and conditions and contact the Prison directly if you still have any questions. Please also be aware that, when the terms and conditions are breached, serious or repeat occurrences can lead to a ban from using the service.

6) At the end of the session time, the video session will end.